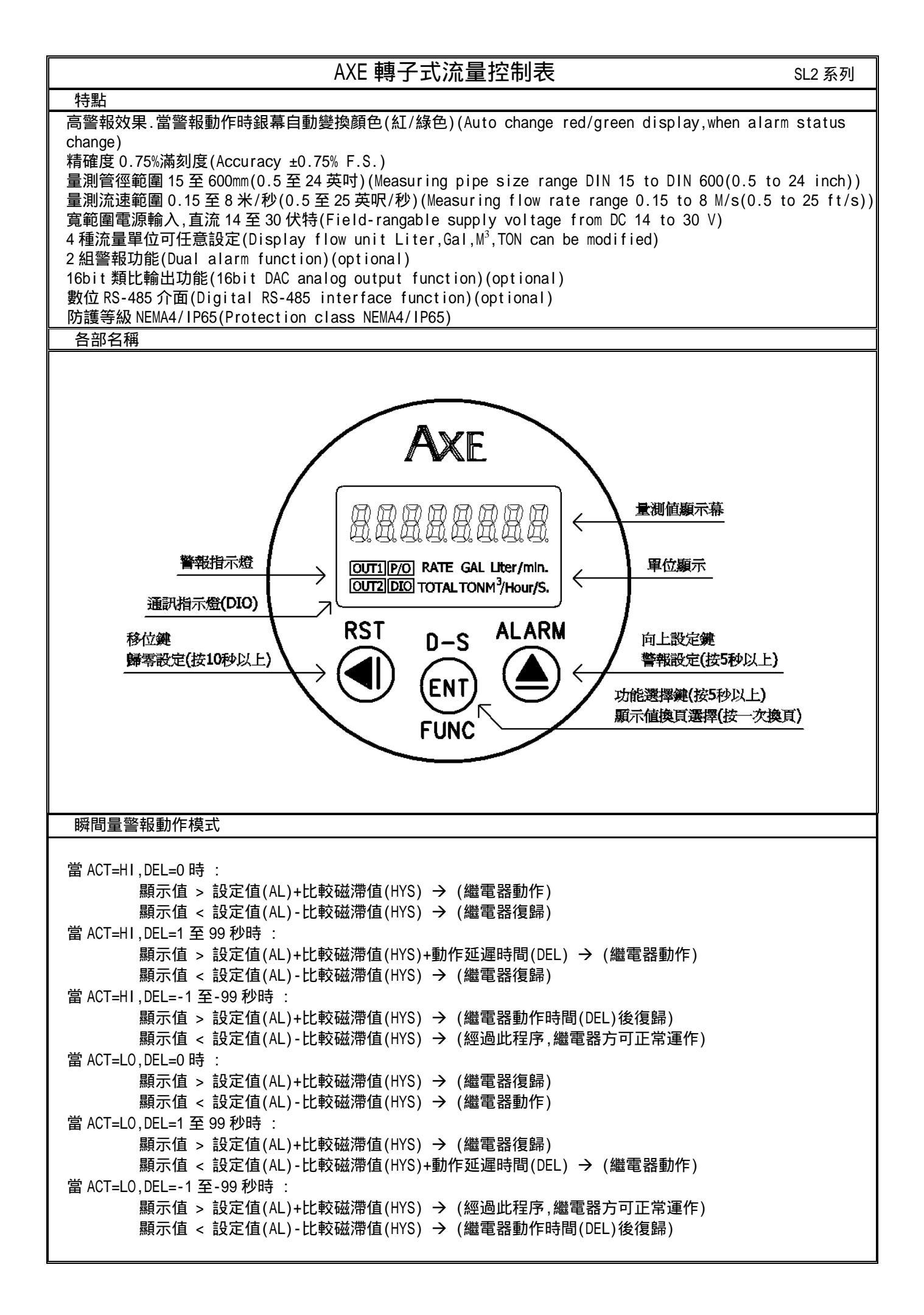

| 按鍵介紹                                       |                                              |                                      | 操作說明                                                                          |                                                                                                    |  |  |
|--------------------------------------------|----------------------------------------------|--------------------------------------|-------------------------------------------------------------------------------|----------------------------------------------------------------------------------------------------|--|--|
| ● 按鍵功能說明 1.在」                              |                                              | 1.在正常                                | 正常顯示值時,主要功能是瞬間量與累積量頁面切換(按圖鍵一次換頁)                                              |                                                                                                    |  |  |
|                                            |                                              | 2.在正常顯示值時,次要功能是呼叫內部參數操作流程(按圖鍵 5 秒以上) |                                                                               |                                                                                                    |  |  |
|                                            |                                              | 3. 住内部領<br>1. 左正党国                   | 参数操作流在时,<br>每三估吨 十两功                                                          | 土安切能走储存該貝設定員科业進入下一家數設定貝<br>能見收用集体記录(坎/3) 40 30以上)                                                                                                    |  |  |
| ●按鍵                                        | 以能說明                                         | 1.住止吊約<br>2.刷准入約                     | 線不值時,土安切<br>象數設定百時 設                                                          | 能走将系慎值蹄苓(按④雄10秒以上)<br>定百代號及顯示資料會交替顯示 如里雲要修正資料可按@鍵准                                                                                                    |  |  |
|                                            |                                              | 2. 闲建穴算<br>入設定和                      | 参数故足貝时,故足貝代號及顯示貝科智父智顯示,如未需安修止貝科可按④難進<br>程序 書面會銷住顯示資料此時需放開按鍵約02秒後再按 游標(閃爍顯示代表) |                                                                                                    |  |  |
|                                            |                                              | 即會向在                                 | 生活環顯示.(按鍵反應約0.2秒)                                                             |                                                                                                    |  |  |
| ≜按鍵                                        | 功能說明                                         | 1.在正常                                | □====================================                                         |                                                                                                    |  |  |
|                                            |                                              | 2.剛進入續                               | 、參數設定頁時,設定頁代號及顯示資料會交替顯示,如果需要修正資料可按④鍵進                                         |                                                                                                    |  |  |
|                                            |                                              | 入設定和                                 | 程序,畫面會鎖住顯示資料此時需放開按鍵約0.2秒後再按,顯示資料即會向上循                                         |                                                                                                    |  |  |
| <b>─</b> 9 <b>▲</b> ≵                      | 与今钟市北部田                                      |                                      | ;網示.(女難反應約0.2秒)<br>?我组與參數設定百同時按@◎@鏈即返回正常顯一值。但在參數設定百時該修正答                      |                                                                                                    |  |  |
| ∎α⊜ ti                                     | 反口姓均尼亚仍                                      | 料將會這                                 | 艾正群組與參數設定貝向時按●&●雖即必凹止吊網亦值,但仕參數設定貝時該修止負<br>各會遺失 並不會儲存                          |                                                                                                    |  |  |
| 沒按任                                        | 何鍵                                           | 1.在設定了                               | <u>真中沒按任何鍵</u> 約                                                              | 52分鐘即返回正常顯示值                                                                                                    |  |  |
|                                            |                                              | <u> </u>                             |                                                                               |                                                                                                    |  |  |
| 步驟                                         | 畫面說明                                         | 月                                    | 顯示畫面                                                                          | 操作說明                                                                                                    |  |  |
| 1                                          | 正常顯示頁                                        |                                      | 0 1234                                                                        | 1. 按<br>一/Func 鍵 5 秒以上進入通關密碼輸入頁                                                                                                    |  |  |
| 2                                          | 通關密碼輸入頁                                      |                                      | P-CodE                                                                        | 1.以④&●鍵輸入5位數正確通關密碼(0~99999)                                                                                                    |  |  |
|                                            | P-CODE(Pass Code                             | e)                                   |                                                                               | 2.按⑩鍵,密碼正確進入設定群組選擇區,密碼錯誤返回正常顯<br>二位                                                                                                    |  |  |
| 3                                          | 」<br>SVS 系统參數設定                              | 「単名                                  |                                                                               | 小祖 1 以@鍵選摆欲修正資料之設定群組                                                                                                    |  |  |
| Ŭ                                          | RUP 藝報輸出參調                                   |                                      |                                                                               | 2.按@鍵即可進入該設定群組之參數設定頁                                                                                                    |  |  |
|                                            |                                              | 加宁我们                                 |                                                                               |                                                                                                    |  |  |
|                                            |                                              |                                      |                                                                               |                                                                                                    |  |  |
|                                            | DUF 通訊参数設定<br>玄姑总動設定群組                       |                                      | <u> </u>                                                                      | 1. 以@ 键器 探系 兹 參數 設 宁 联 组                                                                                                    |  |  |
| 4                                          | 4 糸統参数設定群組<br>SYS(System setting group)      |                                      | 545                                                                           | 1.以圖雖選擇系統參數設定辞組<br>2.按圖鍵進入顯示單位設定頁                                                                                                    |  |  |
| 4-1                                        | 顯示單位設定頁                                      | 00 17                                |                                                                               | 1.以④鍵輸入顯示單位(Liter/M³/TON/GAL)                                                                                                    |  |  |
|                                            | UNIT(Display Unit)                           |                                      |                                                                               | 2. 按@ 鍵進入顯示值顯示時間週期設定頁                                                                                                    |  |  |
| 4.0                                        | 預設值為Liter                                    |                                      |                                                                               |                                                                                                    |  |  |
| 4-2                                        | 4-2 顯示值顯示時間週期設定負<br>IDC-T(Indication Time)   |                                      | <u>, 86-6</u>                                                                 | 1.以會難期入額水值額水時间週期(0.571.072.575.0秒)<br>2.按爾鍵進入瞬間量小數點位置設定頁                                                                                                    |  |  |
|                                            | 預設值為 1.0 秒                                   |                                      | 1.0                                                                           |                                                                                                    |  |  |
| 4-3                                        | 瞬間量小數點位置設定頁                                  |                                      | <u>ط</u> 8-                                                                   | 1.以④鍵輸入瞬間量小數點位置(0~4)                                                                                                    |  |  |
|                                            | DPR(Decimal Poin<br>貊铅佑本の                    | nt Rate)                             | Π                                                                             | 2. 按⑩鍵進入累積量小數點位直設定貝                                                                                                    |  |  |
| 4-4                                        | 男積量小數點位置                                     | 設定百                                  |                                                                               |                                                                                                    |  |  |
|                                            | DPT(Decimal Poin                             | nt                                   | 826                                                                           | 2.按@鍵進入流量顯示時間單位選擇設定頁                                                                                                    |  |  |
|                                            | Totalizer)預設值                                | <b>1</b> 為 0                         | 0                                                                             |                                                                                                    |  |  |
| 4-5                                        | 流量顯示時間單位                                     | 这選擇設定                                | 6-85 E                                                                        | 1.以圖鍵輸入流量顯示時間單位(/S.,/MIN.,/Hour)                                                                                                    |  |  |
|                                            | 貝I-UNII(IIME D<br>預設值為/MIN                   | ase Unit)                            |                                                                               | 2.按哪選進入流重感應器 K-Factor 參數值設正貝                                                                                                    |  |  |
| 4-6                                        | 流量感應器 K-Fac                                  | tor 參數                               |                                                                               | 1.以④&画鍵輸入流量感應器 K-Factor 參數(0,100~999 999)                                                                                                    |  |  |
|                                            | 值設定頁(K-Facto                                 | or)                                  |                                                                               | 2.按⑩鍵進入通關密碼設定頁                                                                                                    |  |  |
| 預設值為 100.000                               |                                              | )                                    |                                                                               |                                                                                                    |  |  |
| 4-7                                        | 4-7 通關密碼設定頁<br>CODE(Pass Code)<br>預設值為 00000 |                                      | CodE                                                                          | 1.以④&●鍵輸入通關密碼(0000~99999)<br>2. 地●線准入五転地線端空記空五                                                                                                    |  |  |
|                                            |                                              |                                      | 00000                                                                         | 2.按咖鲢進八囬攸按鲢镇走設走貝                                                                                                    |  |  |
| 4-8                                        | 面板按鍵鎖定設定                                     |                                      |                                                                               |                                                                                                    |  |  |
| _                                          | LOCK(Panel Lock                              | )                                    |                                                                               | 2. 按 ⑩ 鍵返回系統參數設定群組 SYS                                                                                                    |  |  |
| L                                          | 設定值為 NO                                      |                                      |                                                                               | 註:YES 曾鎖定按鍵,參數只能看不能修改                                                                                                    |  |  |
| ᇰᅘᇵᇏᆈᄻᇔᆄᆂᇧᆖ᠉ᡩᄱ                             |                                              |                                      |                                                                               | 4 \\/ @ 钟鸿理 做 把 龄 山 龄 ● ₩ ≐ □ 宁 = ₩ 4□                                                                                                    |  |  |
| 5  警報 新田参数 設 正 群組 ROP(Alarm Output setting |                                              | P                                    | Ⅰ.以●雖選悻詈取剿冚奓數說疋群組<br>2 按@@鍵進入警報1輪出選摆設定百                                       |                                                                                                    |  |  |
|                                            | group)                                       |                                      |                                                                               | - こくのまた、「四日」で「日日」で、「日日」で、「日日」で、「日日」で、「日日」で、「日日」で、「日日」で、「日日」で、「日日」で、「日日」で、「日日」で、「日日」で、「日日」で、「日日」で、「日日」で、「日日」で、「日日」で、「日日」で、「日日」で、「日日」で、「日日」で、「日日」で、「日日」で、「日日」で、「日日」で、「日日」で、「日日」で、「日日」で、「日日」で、「日日」で、「日日」で、「日日」で、「日日」で、「日日」で、「日日」で、「日日」で、「日日」で、「日日」で、「日日」で、「日日」で、「日日」で、「日日」で、「日日」で、「日日」で、「日日」で、「日日」で、「日日」で、「日日」で、「日日」で、「日」で、「 |  |  |

| 5-1 | 警報1輸出選擇設定頁                                 | 8615             | 1.以●鍵輸入警報1輸出選擇(RATE或 TOTAL)                                                                                                    |
|-----|--------------------------------------------|------------------|----------------------------------------------------------------------------------------------------|
|     | AL1.S(Alarm 1 Select)<br>貊铅伯本 RATE         | - 8 H F          | 2.按⑩鍵進入警報2輸出選擇設定負                                                                                                    |
| 5-2 | 警報2輸出選擇設定百                                 |                  | 1 以▲鍵輸入警報2輸出選擇(RATF 戓 TOTAL)                                                                                                    |
| ° - | AL2.S(Alarm 2 Select)                      |                  | 2.按⑩鍵進入警報1動作方向設定頁                                                                                                    |
|     | 預設值為 TOTAL                                 | 60686            |                                                                                                    |
| 5-3 | 警報1動作方向設定頁                                 | 866-1            | 1.以④鍵輸入警報1動作方向(HI 或 LO)<br>2.按◎鍵進入警報2動作方向設定百                                                                                                    |
|     | 預設值為 HI                                    | H,               | 2.1处则姓连八言报 2 勤 17 11 10 改足兵                                                                                                    |
| 5-4 | 警報2動作方向設定頁                                 | 852-2            | 1.以▲鍵輸入警報2動作方向(HI 或 LO)                                                                                                    |
|     | ACT2(Active 2 Direction)                   |                  | 2.按@鍵進入警報1比較磁滯值設定頁                                                                                                    |
| 5 5 | 推設阻為 HI<br>敬起 1 比較磁準估設 字百                  |                  |                                                                                                    |
| 5-5 | 言報「Utgygy術道設定員<br>HYS1(Hysteresis 1)       | 895 :            | 2.按@鍵進入警報2比較磁滯設定頁                                                                                                    |
|     | 預設值為0                                      | 000              | 註:AL1.S = TOTAL,HYS1 功能失效                                                                                                    |
| 5-6 | 警報2比較磁滯值設定頁                                | H422             | <ol> <li>1.以●&amp;●鍵輸入警報2比較磁滞值(0~999)</li> <li>2.以●</li> </ol>                                                                                                    |
|     | HYS2(Hysteresis 2)<br>預設值為 0               | 000              | 2.按刪鍵進入警報1動作処運時間設定貝<br>註·Al2S- TOTAL HYS2 TD能生效                                                                                                    |
| 5-7 | 警報1動作延遲時間設定頁                               |                  | 1.以④&●鍵輸入警報1動作延遲時間(-99.9~99.9秒)                                                                                                    |
|     | DEL1(Delay 1)                              |                  | 2. 按 @ 鍵進入警報 2 動作延遲時間設定頁                                                                                                    |
|     | 預設值為0                                      |                  | 註:AL1.S = TOTAL, DEL1=0 至 999 秒                                                                                                    |
| 5-8 | 警報2動作進運時間設定貝<br>DFL2(De Lav 2)             | 95736            | 1.以◀&▲鍵輸入警報2動作処遅時間(-99.9~99.9 秒)<br>2 按@键准λ 警報的動び源時間設定百                                                                                                    |
|     | 預設值為 0                                     | 0 0.0            | 註:AL2.S = TOTAL, DEL2=0 至 999 秒                                                                                                    |
| 5-9 | 警報啟動延遲時間設定頁                                | 565              | 1.以④&●鍵輸入警報啟動延遲時間(0~99.9秒)                                                                                                    |
|     | SDT(Start Delay Time)<br>至言心古女 o           |                  | 2. 按 2. 按   一鍵   一記   ・   ・   ・   ・   ・   ・   ・   ・   ・   ・   ・   ・   ・   ・   ・   ・   ・   ・   ・   ・   ・   ・   ・   ・   ・   ・   ・   ・   ・   ・   ・   ・   ・   ・   ・   ・   ・   ・   ・   ・   ・   ・   ・   ・   ・   ・   ・   ・   ・   ・   ・   ・   ・   ・   ・   ・   ・   ・   ・   ・   ・   ・   ・   ・   ・   ・   ・   ・   ・   ・   ・   ・   ・   ・   ・   ・   ・   ・   ・   ・   ・   ・   ・   ・   ・   ・   ・   ・   ・   ・   ・   ・   ・   ・   ・   ・   ・   ・   ・   ・   ・   ・   ・   ・   ・   ・   ・   ・   ・   ・   ・   ・   ・   ・   ・   ・   ・   ・   ・   ・   ・   ・   ・   ・   ・   ・   ・   ・   ・   ・   ・   ・   ・   ・   ・   ・   ・   ・   ・   ・   ・   ・   ・   ・   ・   ・   ・   ・   ・   ・   ・   ・   ・   ・   ・   ・   ・   ・   ・   ・   ・   ・   ・   ・   ・   ・   ・   ・   ・   ・   ・   ・   ・   ・   ・   ・   ・   ・   ・   ・   ・   ・ |
|     | 預設 恒 荷 0                                   |                  | 社·期八但迥成到延连时间,言初次復Lt软处到TF                                                                                                    |
| 6   | 類比輸出參數設定群組                                 |                  | 1.以④鍵選擇類比輸出參數設定群組                                                                                                    |
|     | AOP(Analog Output setting                  | 8 <sub>0</sub> 9 | 2.按@@鍵進入類比輸出選擇設定頁                                                                                                    |
| 6 1 | group)<br>新比論山選擇設宁百                        |                  |                                                                                                    |
| 0-1 | AO.SEL(Analog output                       | 80.526           | 1. 以會鍵軸入類比輸出選擇(RATE 및 TOTAL)<br>2. 按剛鍵進入最小輸出對應顯示值設定頁                                                                                                    |
|     | Select)預設值為 RATE                           | - A F E          |                                                                                                    |
| 6-2 | 最小輸出對應顯示值設定頁                               |                  | 1.以④&●鍵輸入最小輸出對應顯示值(RATE=0~99999,TOTAL=                                                                                                    |
|     | ANLO(Analog Output Zero-                   |                  | 0~999999999)<br>2 按@键准λ最大輸出對應顯示值設定百                                                                                                    |
|     | According to Display)<br>預設值為 0            | ппппп            | 註:例額定輸出 0~10V,欲在顯示值為 100 時,輸出 0V,則最小輸出                                                                                                    |
|     |                                            |                  | 對應顯示值須修正為 100,小數點對應 DP 設定值                                                                                                    |
| 6-3 | 最大輸出對應顯示值設定頁                               | 8~8.             | 1.以◀&≜鍵輸入最大輸出到應顯示1直(RATE=0~99999,10TAL=<br>0~99999999)                                                                                                    |
|     | ANHI(Analog Output Span-                   |                  | 2.按@鍵進入進入最小類比輸出調整設定頁                                                                                                    |
|     | 預設值為 19999                                 | :9999            | 註:例額定輸出 0~10V,欲在顯示值為 2000 時,輸出 10V,則最大輸                                                                                                    |
| 6-4 | 是小類比輪出調敕設完百                                | 0 76             | 山對應線小值須修正為 2000,小數給到應 DP 設定值<br>1 以④&▲鍵輸入島小類比輸出調整(+5999)                                                                                                    |
|     | A-ZERO(Analog Output                       | 8-7270           | 2.按⑩鍵進入最大類比輸出調整設定頁                                                                                                    |
|     | Zero Adjust)預設值為 0                         | 0000             | 註:最小輸出有誤差時,利用 A-ZERO 作細部調整,如數位 VR 功能                                                                                                    |
| 6-5 | 最大類比輸出調整設定頁                                | 8-528-           | 1.以④&●鍵輸入最大類比輸出調整(±5999)                                                                                                    |
|     | A-SPAN(Analog Output<br>Span Adjust)預設值為 0 |                  | ∠.按测避必凹洩に剰冚奓數設定併組 AUP<br>註:最大輸出有誤差時,利用 A-SPAN 作細部調整.如數价 \R 功能                                                                                                    |
|     |                                            |                  |                                                                                                    |
| 7   | 通訊參數設定群組                                   |                  | 1.以④鍵選擇通訊參數設定群組                                                                                                    |
|     | DOP(Communication                          | doP              | 2.按⑩鍵進入通訊位址設定頁                                                                                                    |
|     | setting group)<br>고파슈티히이프                  |                  |                                                                                                    |
| /-1 | 迪訊12址設定貝<br>ADDR(Communication             | Rddr             | 1.以◀▲●鍵輛八迪訊1//址(0~255)<br>2.按爾鍵進入通訊鮑率設定百                                                                                                    |
|     | Address)預設值為 0                             | 00000            |                                                                                                    |

| 7-2 | 通訊鮑率設定頁<br>BAUD(Communication Baud | 6803  | 1.以●鍵輸入通訊鮑率(19200/9600/4800/2400)<br>2.按◎鍵進入通訊同告検測位示設定頁             |  |  |
|-----|------------------------------------|-------|---------------------------------------------------------------------|--|--|
|     | Rate)預設值為 19200                    | 19200 | 2.1999 要進入通訊可少協測世光設定員                                               |  |  |
| 7-3 | 通訊同步檢測位元設定頁                        | P8-،  | 1.以④鍵輸入通訊同步檢測位元(n.8.2/n.8.1/even/odd)<br>2.按@鍵版回通訊条數設定群組 DOP        |  |  |
|     | Parity Check)預設值為<br>n.8.2.        | 8.2.  |                                                                     |  |  |
|     |                                    |       |                                                                     |  |  |
| 8   | 正常顯示頁                              | 0:234 | 1.按圖鍵5秒以上進入警報值1設定頁                                                  |  |  |
| 8-1 | 警報值1設定頁<br>Al1(Alarm 1)            | ጸር ነ  | 1.以◀&●鍵輸入警報值 1(RATE=0~99999,T0TAL=0~99999999)<br>2. 按◎鍵進入警報値 2.50定頁 |  |  |
|     | 預設值為0                              | 00000 |                                                                     |  |  |
| 8-2 | 警報值2設定頁                            | 813   | 1.以◀&●鍵輸入警報值2(RATE=0~99999,TOTAL=0~9999999)                         |  |  |
|     | AL2(ATATIL 2)<br>預設值為 0            | 00000 | 2.玫咖姓区凹正市积小具                                                        |  |  |

| 附錄 | 畫面說明       | 顯示畫面  | 原因分析&操作說明                                                     |
|----|------------|-------|---------------------------------------------------------------|
| 1  | 輸入正溢位偵測錯誤  | , oft | 1.外部輸入訊號超過可處理範圍(10KHz)                                        |
| 2  | 顯示正溢位偵測錯誤  | dofl  | 1.外部輸入訊號超過最大顯示範圍(RATE=0~99999,<br>TOTAL=0~99999999)           |
| 3  | EPROM 偵測錯誤 | E-00  | 1.EEPROM 讀取/寫入時外部干擾入侵<br>2.EEPROM 寫入超次(約 100 萬次,保固 10 年)      |
| 1  |            |       | 請斷電重新開機,如還顯示 E-00,請執行下列步驟<br>a.E-00/N0 交替顯示,詢問是否回復 EEPROM 預設值 |
|    |            | 965   | b.以④鍵選擇 YES,然後按鍵返回正常顯示值<br>c.已回復 EEPROM 預設值,請依步驟 1~8 重新設定     |

## SL2 Modbus RTU Mode Protocol Address Map

資料格式 16Bit/32Bit 帶正負號即 8000~7FFF(-32768~32767)/80000000~7FFFFFF(-2147483648~2147483647)

| 位址    | 變數名稱    | 說明                                                                                       | 動作  |  |
|-------|---------|------------------------------------------------------------------------------------------|-----|--|
| 0000  | UNIT    | 輸入顯示單位,輸入範圍 0000~0003(0~3),0:Liter,1:M <sup>3</sup> ,2:TON,3:GAL                         | R/W |  |
| 0001  | IDC-T   | 顯示時間週期,輸入範圍 0000~0003(0~3) 0:0.5 秒,1:1.0 秒,2:2.5 秒,3:5.0 秒 R                             |     |  |
| 0002  | DPR     | 瞬間量小數點位置,輸入範圍 0000~0004(0~4) F                                                           |     |  |
| 0003  | DPT     | 累積量小數點位置,輸入範圍 0000~0004(0~4)                                                             | R/W |  |
| 0004  | T-UNIT  | 流量顯示時間單位,輸入範圍 0000~0002(0~2) 0:/S.,1:/min.,2:/Hour                                       | R/W |  |
| 0005  | LOCK    | 面板按鍵鎖定,輸入範圍 0000~0001(0~1) 0:N0,1:YES                                                    | R/W |  |
| 0006  | ACT_1   | 警報1動作方向,輸入範圍0000~0001(0~1)0:HI,1:L0                                                      | R/W |  |
| 0007  | ACT_2   | 警報 2 動作方向,輸入範圍 0000~0001(0~1) 0:HI,1:L0                                                  | R/W |  |
| 0008  | AL1.S   | 警報1輸出選擇,輸入範圍 0000~0001(0~1) 0:RATE,1:TOTAL                                               | R/W |  |
| 0009  | AL2.S   | 警報 2 輸出選擇,輸入範圍 0000~0001(0~1) 0:RATE,1:TOTAL                                             | R/W |  |
| 000a  | AO.SEL  | 類比輸出選擇,輸入範圍 0000~0001(0~1) 0:RATE,1:TOTAL                                                | R/W |  |
| 000b  | ADDR    | 通訊位址,輸入範圍 0000~00FF(0~255)                                                               | R/W |  |
| 000c  | BAUD    | 通訊鮑率,輸入範圍 0000~0003(0~3) 0:19200,1:9600,2:4800,3:2400                                    | R/W |  |
| 000d  | PARI    | 通訊同步檢測位元,輸入範圍 0000~0003(0~3)0:N82,1:N81,2:EVEN,3:0DD                                     | R/W |  |
| 000e  | HYS1    | 警報1比較磁滯值,輸入範圍0000~03E7(0~999)註:AL1.S=TOTAL,HYS1功能失效                                      | R/W |  |
| 000 f | HYS2    | 警報 2 比較磁滯值,輸入範圍 0000~03E7(0~999)註:AL2.S=TOTAL,HYS2 功能失效                                  | R/W |  |
| 0010  | SDT     | 警報啟動延遲時間,輸入範圍 0000~03E7(0~99.9 秒)                                                        | R/W |  |
| 0011  | DEL1    | 警報1動作延遲時間,範圍 FC19~03E7(-99.9~99.9)註:AL1.S=TOTAL,DEL1=0~999秒                              | R/W |  |
| 0012  | DEL2    | 警報 2 動作延遲時間,範圍 FC19~03E7(-99.9~99.9)註:AL2.S=TOTAL,DEL2=0~999 秒                           | R/W |  |
| 0013  | A_ZERO  | 最小類比輸出微調,輸入範圍 E891~176F(-5999~5999)                                                      | R/W |  |
| 0014  | A_SPAN  | 最大類比輸出微調,輸入範圍 E891~176F (-5999~5999)                                                     | R/W |  |
| 0015  | CODE    | 通關密碼,輸入範圍 0000000~0001869F(0~99999)                                                      | R/W |  |
| 0017  | K-F     | 流量感應器 K-Factor,輸入範圍 00000064~000F423F(0.100~999.999)                                     | R/W |  |
| 0019  | ANLO    | 類比最小輸出對應顯示值,輸入範圍 RATE=00000000~0001869F(0~99999),                                        | R/W |  |
|       |         | 101AL=0000000~05F5E0FF(0~99999999)                                                       |     |  |
| 001b  | ANHI    | 類比最大輸出對應顯示值,輸入範圍 RATE=00000000~0001869F(0~99999),<br>T0TAL=00000000~05F5E0FF(0~99999999) | R/W |  |
| 001d  | AL1     | 警報值 1,輸入範圍 RATE=00000000~0001869F(0~99999),T0TAL=00000000~05F5E0FF(0~99999999))          | R/W |  |
| 001 f | AL2     | 警報值 2,輸入範圍 RATE=00000000~0001869F(0~99999),T0TAL=00000000~05F5E0FF(0~99999999)           | R/W |  |
| 0021  | DISPLAY | 瞬間量或累積量顯示值,顯示範圍 RATE=0000000~0001869F(0~99999),                                          | Р   |  |
|       |         | TOTAL=0000000~05F5E0FF(0~99999999)                                                       | ۲۲  |  |
| 0023  | RST     | Write = 0x01(Function 06),將累積值歸零                                                         | W   |  |

## SL2 功能選擇:

| 歩驟 | 畫面說明                                             | 顯示畫面   | 操作說明                                                                                                    |
|----|--------------------------------------------------|--------|----------------------------------------------------------------------------------------------------|
| 1  | 正常顯示頁                                            | 0 1234 | 1.按⑩&④鍵3秒以上進入SL2功能選擇頁                                                                                                    |
| 2  | SL2 功能選擇頁<br>FUN-S(Function Select)<br>預設值為 1112 | FUn-S  | 1.以◀&●鍵輸入 SL2 功能選擇(0000~9999)<br>個位數:Pulse output(只影響 LCD 顯示 P/0 符號)<br>0:None,                                                                                                    |
|    |                                                  | 1112   | 1:Synchronize input<br>2:Synchronize totalizer<br>3~9:None<br>十位數:通訊參數設定群組 DOP<br>0:OFF<br>1~9:ON<br>百位數:類比輸出參數設定群組 AOP<br>0:OFF<br>1~9:ON<br>千位數:警報輸出參數設定群組 ROP<br>0:OFF<br>1~9:ON<br>2.按:●鍵返回正常顯示頁 |